|     |                                                                                                    | Diadau  |
|-----|----------------------------------------------------------------------------------------------------|---------|
|     | Inhoud                                                                                                    | Bladsy  |
| 1.  | Kortpaaie na algemeen gebruikte funksies op die funksie-balk                                                                                                    | 2       |
| 2.  | 'n Nuwe beheerskerm waar alle rekening tipes gesien kan word en transaksies, verslae en grafieke onmiddelik aangevra kan word is bygevoeg.                                                                              | 3 - 6   |
| 3.  | Bank- en krediteure state kan ingetrek word vir tydbesparing en akkuraatheid                                                                                                    | 7 - 13  |
| 4.  | Nuwe skerm vir Pos transaksies                                                                                                    | 14      |
| 5.  | Verslae kan direk as PDF dokumente gedruk word vir verspreiding en besparing van papier.                                                                                                    | 15      |
| 6.  | Verslae kan direk uit die program per e-pos gestuur word, bv. aan rekenmeesters of banke.                                                                                                    | 15      |
| 7.  | Die meeste verslae kan na CSV formaat geskryf word vir opname in ander programme soos Excel waarmee eie analises gedoen kan word.                                                                                       | 16      |
| 8.  | Die voorkoms en groottes van skerms is gestandaardiseer met verskeie visuele verbeteringe om leesbaarheid te verhoog.                                                                                                   | 17 - 18 |
| 9.  | Debiteure en Krediteure betalings kan aan fakture toegedeel word sodat rekeningstate en betaaladviese 'n lys van onbetaalde fakture kan toon.                                                                           | 19 - 22 |
| 10. | Meer as een sekuriteitspesifikasie kan nou opgestel word vir die stoor van data na geheue-stokkies, eksterne skywe, netwerke en internet stoorspasie.                                                                   | 23 - 24 |
| 11. | Data kan uitgeskryf word in Caseware formaat. Dit is 'n program wat deur baie<br>rekenmeesters gebruik word om jaarlikse state op te stel en kan tyd en<br>rekenmeesterkoste bespaar.                                   | 25      |
| 12. | Die aanteken- en toegangsbeheerstelsel is verbeter en kan opgestel word om te<br>bepaal watter funksies elke gebruiker mag uitvoer en watter verslae toeganklik sal<br>wees ten einde vertroulike inligting te beskerm. | 26-27   |
| 13. | 'n Nuwe registrasiestelsel is in werking om ongemagtigde gebruik van Winfin te voorkom.                                                                                                    | 28      |
| 14. | Druk bankrekeningebesonderhede op fakture en state                                                                                                    | 29      |
| 15. | Beheer periodes waarvoor transaksies gepos mag word                                                                                                    | 30      |
| 16. | Verwyder syfers van ou boekjare uit die datastel                                                                                                    | 31      |
|     |                                                                                                    |         |

Kortpaaie na algemeen gebruikte funksies:

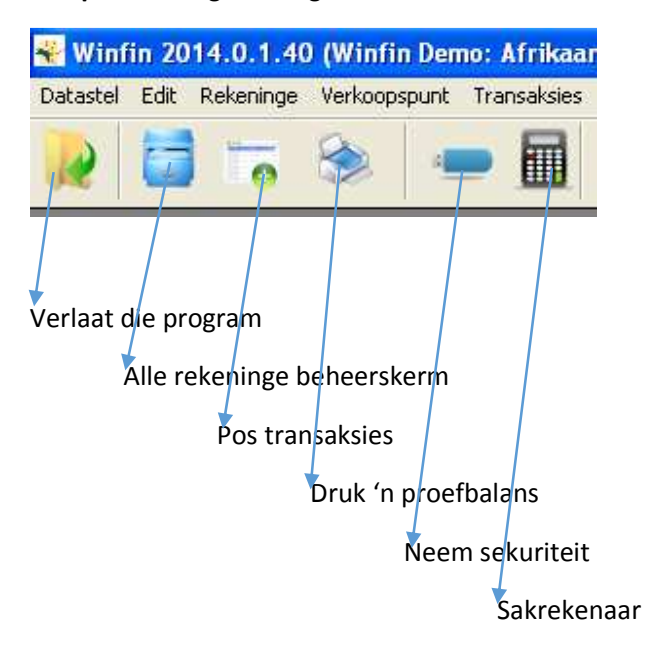

Alle rekeninge beheerskerm: Bereik dit vanaf die kortpad of die menu.

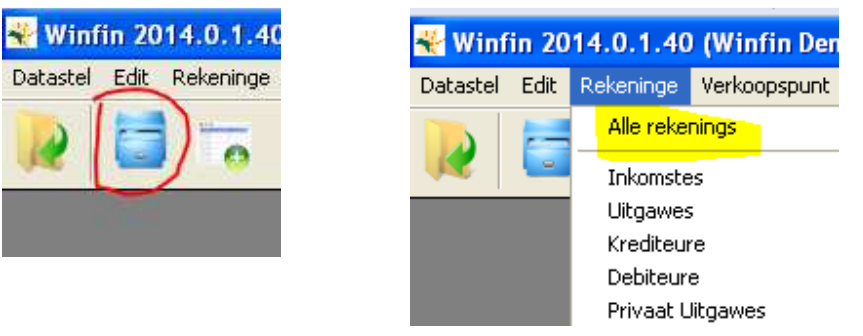

### 👻 Winfin 2014.0.1.40 (Winfin Demo: Afrikaans) [Mei 2013] - [Rekeninge]

Redigeer Transaksies Druk

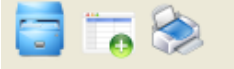

Alle Rekeninge

Inkomstes Saldos: INK-1 Transaksies: INK-1 Transaksies: Inkomstes

| Inkomstes                   | No | Rekening                         | Saldo        |
|-----------------------------|----|----------------------------------|--------------|
| 🛨 Uitgawes                  | 1  | Verkope gewasse                  | (413,417.44) |
| 🛨 Depresiasie / Appresiasie | 2  | Versekering ontvang gewasse      | 0.00         |
| 🛨 Privaat Uitgawes          | 3  | Agterskotte ontvang gewas        | 0.00         |
| 🕂 Bates                     | 4  | Verbruik Gewasse                 | 0.00         |
| 🛨 Opgehoopte Depresiasie    | 5  | Verkope lewende hawe             | (69,625.23)  |
| 🕂 Voorraad                  | 6  | Verkope produkte lewende hawe    | (877.19)     |
| 🛨 Debiteure                 | 7  | Verkope saad & embrios           | 0.00         |
| 🕂 Bank                      | 8  | Versekering ontvang lewende hawe | 0.00         |
| 🕂 Krediteure                | 9  | Agterskotte Ontvang Lewende hawe | 0.00         |
| E BTW                       | 10 | Verbruik lewende hawe            | (157.90)     |
| 🛨 Kapitaal                  | 11 | Eindvoorraad Vee                 | (500.00)     |
| ±- Kapitaalwins             | 12 | Eindvoorraad Gewasse             | 0.00         |

### **Rekening Klasse**

Alle Rekeninge 🖻 Inkomstes

> 连 Ander inkomste Boerdery-inkomstes

Die rekeninge wat aan die regterkant vertoon word, word bepaal deur watter rekeningklas links gekies is. Daar kan ingefokus word op tipes en groepe deur op die

### Rekeninge

Die totale saldo van die rekeninge hier gelys word onder vertoon.

| befokus word op rekening<br>Depe deur op die + te klik. | Totaal: | (1,303,814.47                                               |                   |
|---------------------------------------------------------|---------|-------------------------------------------------------------|-------------------|
| ninge<br>stes                                           | Inkoms  | t <b>e gewasse</b>   Saldos: INK-1   Transaksies: INK-1   1 | Transaksies: Inko |
| ler inkomste                                            | No      | Rekening                                                    | Sa                |
| erdery-inkomstes                                        | 1       | Verkope gewasse                                             | (413,417,         |
| Inkomste gewasse                                        | 2       | Versekering ontvang gewasse                                 | C                 |
| Inkomste lewende hawe produkte                          | 3       | Agterskotte ontvang gewas                                   | C                 |
| Inkomste lewende hawe                                   | 4       | Verbruik Gewasse                                            | C                 |
|                                                         |         |                                                             |                   |

#### **Rekening Klasse**

Klik op die knoppie links onder om meer of minder rekening klasse/tipes/groepe te sien

#### Rekeninge

Meer besonderhede van die rekening of klas kan gesien word deur die blad (tabs) wat bo die rekening vertoon word:

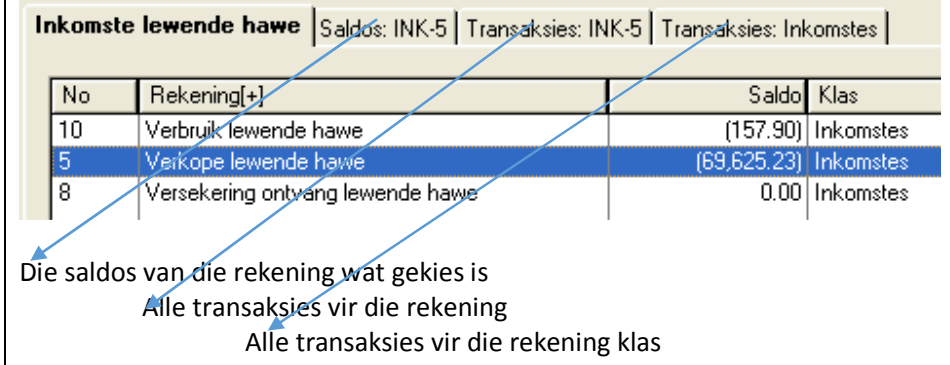

C

Skep/wysig of skrap rekeninge van die aktiewe klas deur die knoppies regs onder aan die skerm te druk:

|--|

| Die saldo blad:       |               |                    |                        |  |
|-----------------------|---------------|--------------------|------------------------|--|
| Inkomste lewende hawe | Saldos: INK-5 | Transaksies: INK-5 | Transaksies: Inkomstes |  |
|                       |               |                    |                        |  |

## INK-5 Verkope lewende hawe

| Fin | ansiële | Jare |
|-----|---------|------|
|     |         |      |

| Finansiële Jaar     | Opensaldo | Debiete | Krediete  |    |
|---------------------|-----------|---------|-----------|----|
| Mrt 2013 - Mei 2013 | .: 2012   |         | 69,625.23 | (6 |

|   | Maand      | Opensaldo   | Debiete | Krediete  |    |
|---|------------|-------------|---------|-----------|----|
| 7 | Maart 2013 | 0.00        |         | 5,500.00  | (  |
| / | April 2013 | (5,500.00)  |         | 30,913.99 | (3 |
|   | Mei 2013   | (36,413.99) |         | 33,211.24 | (6 |
|   |            |             |         |           |    |

Finansiële Jare: Die huidige en vorige jare se syfers word hier vertoon (ongelukkig is daar nog nie jare afgesluit in hierdie voorbeeld nie.

Kies 'n jaar en dan word die syfers vir die boekmaande van die jaar onder dit vertoon

#### Saldo blad (vervolg):

Klik dubbeld op of die jaar of enige van die maande en die transaksies vir daardie periode word vertoon:

| TranNo | Datum      | Verwysing | Transaksie | Bedrag      | Hoeveel | Beskrywing         |
|--------|------------|-----------|------------|-------------|---------|--------------------|
| 733    | 01/05/2013 | demo      | Deposito   | (438.60)    | (2.00)  | Verkope L/Hawe     |
| 581    | 31/05/2013 | dep 130   | Deposito   | (14,972.64) | (10.00) | Van Heerden Vleis  |
| 583    | 31/05/2013 | dep 130   | Deposito   | (17,800.00) | (12.00) | Roderick En Martin |

Kies enige transaksie en die ander rekening betrokke by die transaksie word onder vertoon:

| TranNo | Datum      | Verwysing | Transaksie | Bedrag      | Hoeveel | RekNo | Beskrywing        |
|--------|------------|-----------|------------|-------------|---------|-------|-------------------|
| 580    | 31/05/2013 | dep 130   | Deposito   | 14,972.64   | 0.00    | BNK-1 | Van Heerden Vleis |
| 581    | 31/05/2013 | dep 130   | Deposito   | (14,972.64) | (10.00) | INK-5 | Van Heerden Vleis |
|        |            |           |            |             |         |       |                   |

#### Kortpaaie en menu:

Verskeie algemene aksies kan uitgevoer of verslae gedruk word direk vanuit die alle rekenige beheerskerm. Die funksie of verslae toegelaat hang af van die tipe rekening wat gekies is.

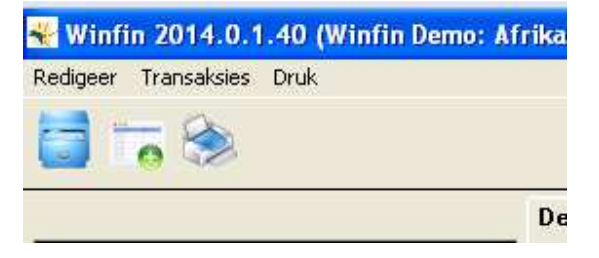

Klik op die menu of icon om die beskikbare opsies te sien.

Vir debiteure is die volgende verslae byvoorbeeld En vir inkomstes net die volgende: beskikbaar:

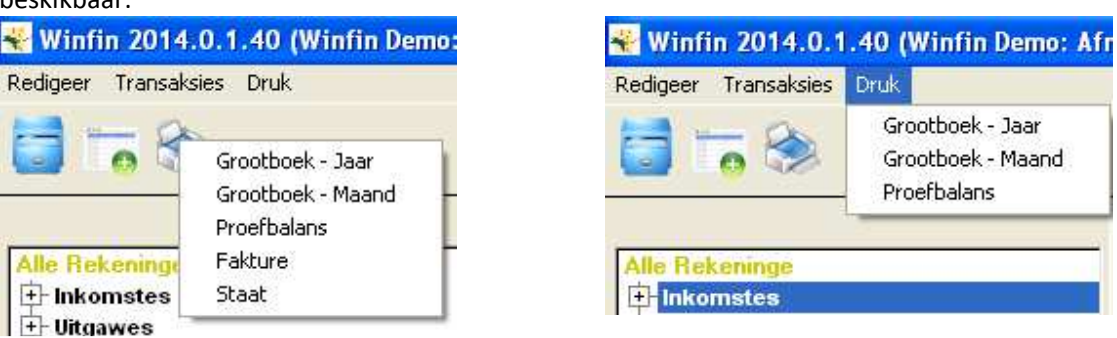

Nuwe transaksie kan direk van hier af gepos word, bestaande transaksies kan gewysig word en verskeie verslae gedruk word. Dit is bedoel as 'n kits toegang tot funksies wat ook elders in die stelsel met meer opsies beskikbaar is.

Sien veral die menu opsies op die Saldo blad waar grafieke gedruk kan word:

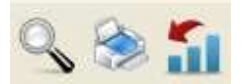

'n Grafiek wat die diesel koste vir 'n maand toon lyk as volg:

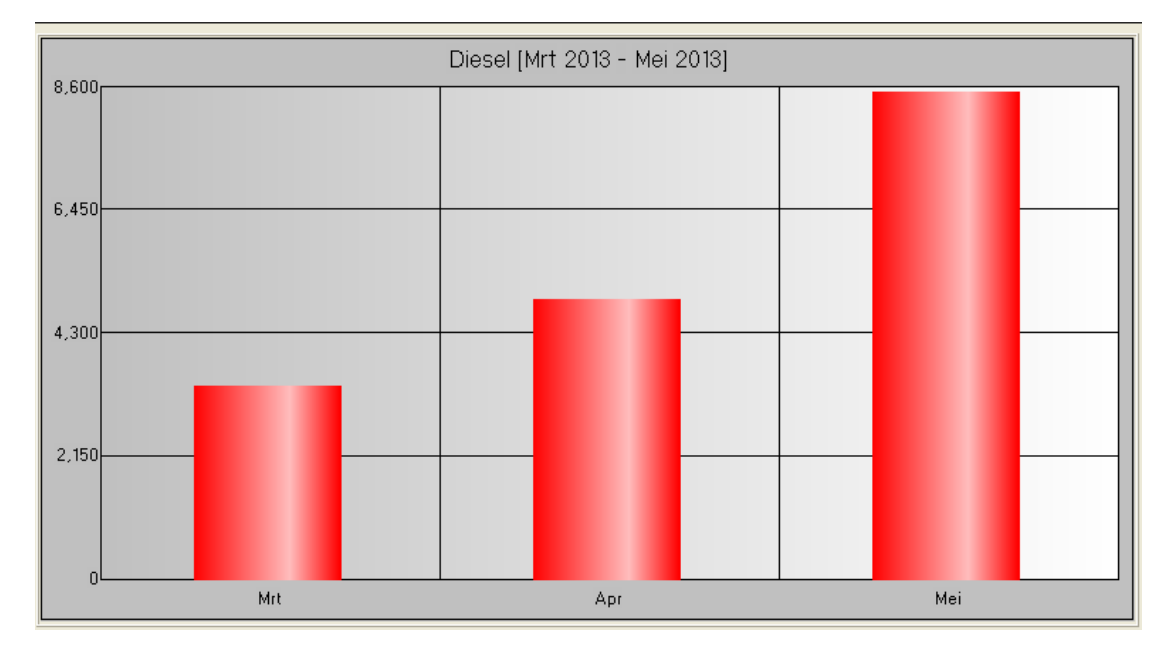

Dit kan na 'n lyngrafiek verander word: Klik regs op die grafiek en kies Graph type, Line:

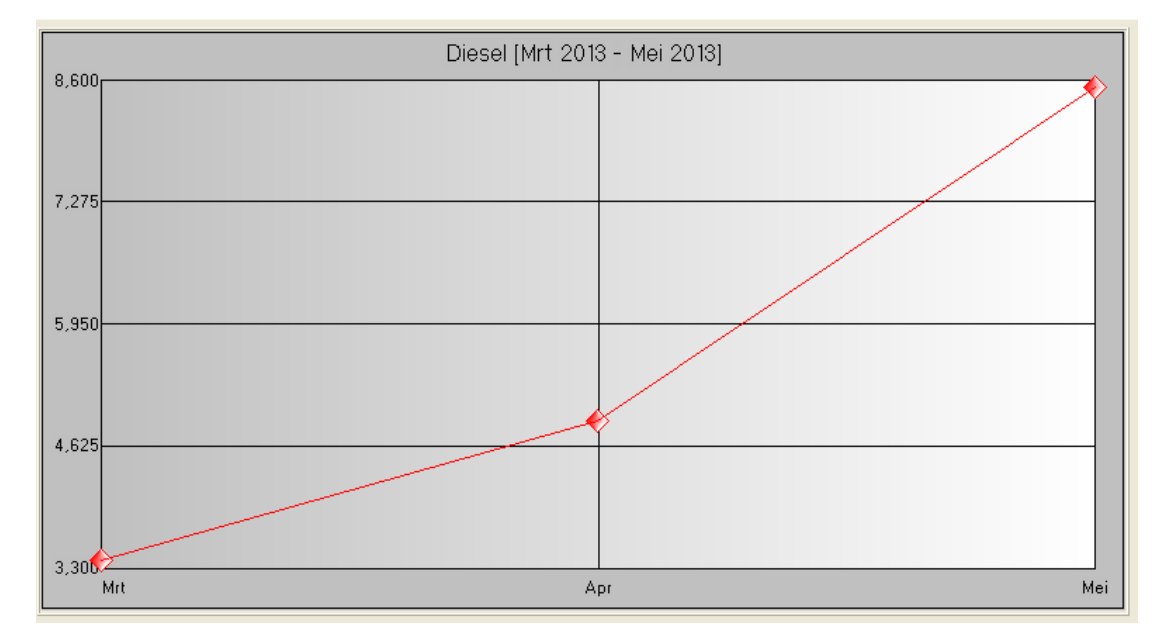

Grafieke raak natuurlik meer bruikbaar indien daar data vir meer maande is. 'n Opsie om die grafiek te druk is ook beskikbaar as daar regs op die grafiek ge-klik word.

## Bank- en krediteure state kan ingetrek word vir tydbesparing en akkuraatheid

Die meeste banke en kooperasies se state is beskikbaar as data wat deur 'n program opgeneem kan word. Dit maak die opteken van transaksies baie vinnig en ook akkuraat. Die program *onthou* ook die allokasie van transaksies sodat die proses van maand tot maand meer en meer outomaties word.

Gaan as volg te werk om byvoorbeeld 'n Standard Bank rekening op te neem:

1. Doen net eenmaal voordat die bankstaat die eerste keer opgeneem gaan word:

Gaan na *Definisies, Eksterne bank- en krediteure* state en koppel die Winfin bankrekening aan 'n onttrekkings definisies. Gaan staan op die instansie en klik op *Nuwe*.

| 🐳 Eksterne bank- en krediteurestate                                       |       |
|---------------------------------------------------------------------------|-------|
| Eksterne State<br>-ABSA<br>-Afgi<br>-GWK<br>-OVK<br>-Standardbank<br>-VKB |       |
| + _ State         Nuwe         ⊻ysig         Sk                           | (rap  |
|                                                                           | Klaar |

| Nuwe Staat                      |                                                               |
|---------------------------------|---------------------------------------------------------------|
| Formaat:<br>Transaksie:         | Standardbank Internetbankstaat / Internet statement Bankstaat |
| Eksterne Rek No:<br>Rekening:   | 098765432<br>Demo Rekening                                    |
| Lêergids:<br>Naam ('wildcard'): | C:\WinfinData\DATA001\Bankstate                               |
|                                 | <u> </u>                                                      |

| Formaat           | Een van die standaard lys van formate wat vir Winfin opgestel is                                                                                              |
|-------------------|----------------------------------------------------------------------------------------------------|
| Transaksie        | Tipe transaksie wat gepos gaan word: Bankstaat / Krediteure staat                                                                                             |
| Eksterne Rek No   | Die rekeningnommer deur die bank of krediteur aan die rekening toegeken                                                                                       |
| Rekening          | Bank- of krediteure rekening in Winfin                                                                                                    |
| Lêergids          | <i>Folder</i> waar die state soos van die bank ofkrediteur afgelaai gestoor gaan word.<br>Skep byvoorbeeld 'n spesiale plek waarheen bankstate afgelaai word. |
| Naam ('wildcard') | Die vorm van die naam van die data lêer vir die staat:<br>*.csv beteken bv. Enige lêer wat eindig met .csv                                                    |

Herhaal die die proses vir elke rekening wat opgeneem gaan word.

2. Winfin bou outomaties 'n databasis op van transaksies wat opgeneem is en volgens die transaksiekode en verwysing kan dit met 'n volgende staat, die transaksie outomaties allokeer aan die gepaste rekening. Transaksies wat onbekend is vir Winfin kan outomaties teen 'n nie-geallokeerde rekeninge gepos word. Bankrekening **99 Nie-Toegedeelde transaksies** word tydens omskakeling daarvoor geskep.

8

3. Gaan as volg te werk om transaksie op te neem:

Stoor die bankstaat in die folder soos by punt 1 aangedui. Maak seker dat die naam van die lêer korrrek is. Volg 'n standaard in die benaming van die lêers, bv. 201201.csv vir Jan 2012 en 201202.csv vir Feb of maak die bankrekeningnommer ook deel van die naam

4. Gaan dan na Transaksies, Pos transaksies, State, Bankstate

| 张 Transaksies: Finansieel |     |                       |
|---------------------------|-----|-----------------------|
| Transaksies               | No  | Transaksie            |
| Alle transaksies          | 3   | Tjek (Enkel)          |
|                           | 5   | Deposito (Enkel)      |
| Bank                      | 14  | Produklewering        |
| Krediteure                | 100 | Bankstaat             |
| Debiteure                 | 101 | Krediteurstaat        |
|                           |     |                       |
| Joernale                  |     |                       |
| Fakture                   |     |                       |
| State                     |     |                       |
| Voorraad                  |     |                       |
|                           |     |                       |
|                           |     |                       |
|                           |     |                       |
|                           |     |                       |
|                           |     | <u>P</u> os Bankstaat |

5. Kies die bankrekening en klik dan op die opneem icon:

| 😽 Bankstaat                      | t               |           |            |                                                 |        |            |
|----------------------------------|-----------------|-----------|------------|-------------------------------------------------|--------|------------|
| Bank:<br>Staat No:<br>Opensaldo: | 4<br>314,491.00 |           |            | Demo Rekening<br>Posbus 123<br>Aberdeen<br>6210 |        |            |
| Datum                            | Transaksie      | Verwysing | Beskrywing |                                                 | Bedrag | Saldo      |
|                                  |                 |           |            |                                                 |        | 314,491.00 |

6. Gaan staan op die bepaalde bankstaat en kies *Volgende*:

| Opneem van Eksterne state |                                                                                    |                                           |
|---------------------------|------------------------------------------------------------------------------------|-------------------------------------------|
|                           | Kies die formaat v<br>Eksterne State<br>⊡Standard Bank<br>⊔Standardbank Internetba | ran die staat en druk Volgende<br>nkstaat |
|                           |                                                                                    | Volgende  Neem op Kanselleer              |

7. Bevestig of verander die folder waar die state gestoor is en kies *Volgende*:

| -                 | Dui aan waar die state wat ontvang of afgelaai is gevind kan word en<br>wat die formaat van die leer naam is |
|-------------------|----------------------------------------------------------------------------------------------------|
|                   | 'Folder' waar staat gevind word:                                                                             |
|                   | E:\Data\Dokumente\Bankstate                                                                                  |
| +1/               | Patroon wat naam aanneem:                                                                                    |
|                   | T.csv                                                                                                    |
|                   |                                                                                                    |
|                   |                                                                                                    |
|                   |                                                                                                    |
| COLUMN TWO IS NOT |                                                                                                    |
|                   |                                                                                                    |
|                   |                                                                                                    |

8. Kies die spesifieke staat wat opgeneem moet word en klik op Volgende:

|                           | Naam                    | Datum      |
|---------------------------|-------------------------|------------|
|                           | 201111_2.csv            | 29/01/2012 |
|                           | 201111_Kredietkaart.csv | 29/01/2012 |
|                           | 201112.csv              | 29/01/2012 |
|                           | 201112_Kredietkaart.csv | 29/01/2012 |
|                           | 201110_Kredietkaart.csv | 30/11/2011 |
| $\rightarrow$ $\chi \sim$ | 201111.csv              | 30/11/2011 |
|                           | 201111_1.csv            | 30/11/2011 |
|                           | 201108_Kredietkaart.csv | 30/11/2011 |
|                           | 201109.csv              | 30/11/2011 |
|                           | 201109_Kredietkaart.csv | 30/11/2011 |
|                           | 201110.csv              | 30/11/2011 |
|                           | 201108.csv              | 28/09/2011 |
|                           | 20110927.csv            | 28/09/2011 |
|                           | 20110822.csv            | 24/08/2011 |
|                           | 201107.csv              | 24/08/2011 |
|                           | 201107_Kredietkaart.csv | 24/08/2011 |
|                           | 201105.csv              | 28/07/2011 |
|                           | 201105_Kredietkaart.csv | 28/07/2011 |
|                           | 201106.csv              | 28/07/2011 |

9. Die transaksies word vertoon en op die stadium kan individuele transaksies (wat dalk reeds in Winfin gepos is) geskrap word. Klik daarna op *Volgende*:

|                  | Datum      | Verwysing                                                                                                    | Bedrag     | Kode                  | Beskry |
|------------------|------------|----------------------------------------------------------------------------------------------------|------------|-----------------------|--------|
|                  | 01/11/2011 | A construction of the second second se | -1,000.00  | AUTOBANK CASH WITHDR  | PLETTE |
|                  | 01/11/2011 |                                                                                                    | -2,662.00  | IB PAYMENT TO         | JUST L |
|                  | 01/11/2011 |                                                                                                    | -15,000.00 | IB PAYMENT TO         | H. SCH |
|                  | 03/11/2011 |                                                                                                    | 13,759.80  | ELECTRONIC BANKING PA | RUSSE  |
|                  | 04/11/2011 |                                                                                                    | -375.00    | IB PAYMENT TO         | TELKO  |
| $ \rightarrow  $ | 04/11/2011 |                                                                                                    | -450.00    | IB PAYMENT TO         | TELKO  |
|                  | 04/11/2011 |                                                                                                    | -12,000.00 | IB PAYMENT TO         | STAND  |
|                  | 04/11/2011 | 9664                                                                                                    | -1,000.00  | DEBIT TRANSFER        | EF 001 |
|                  | 08/11/2011 |                                                                                                    | 12,815.03  | ELECTRONIC BANKING PA | GWK-F  |
| N. V             | 10/11/2011 |                                                                                                    | 320.63     | IB PAYMENT FROM       | 2811   |
|                  | 10/11/2011 |                                                                                                    | -2,000.00  | IB PAYMENT TO         | H. SCH |
|                  | 14/11/2011 |                                                                                                    | -1,000.00  | AUTOBANK CASH WITHDR  | PLETTE |
|                  | 15/11/2011 |                                                                                                    | -570.48    | IB PAYMENT TO         | PEC ME |
|                  | 15/11/2011 |                                                                                                    | -2,767.33  | IB PAYMENT TO         | BITOU  |
|                  | 16/11/2011 | 9484                                                                                                    | 11,143.50  | CREDIT TRANSFER       | CASHF  |
|                  | 17/11/2011 |                                                                                                    | -1,000.00  | AUTOBANK CASH WITHDR  | KNYSN  |
|                  | 14 44 4 ?  | + ++ +1                                                                                                    | 1          |                       | •      |
|                  | C          |                                                                                                    |            |                       |        |
|                  | Skrap      |                                                                                                    |            | Aantal transaksies:   | 31     |

10. 'n Opsomming van die staat word vertoon. Die transaksies wat opgeneem word kan hier beperk word deur tot ;n sekere tydperk deur die *Van* en *Tot datums* te wysig.

Klik Neem op as alles in orde is:

|    | Staat om op te neer                                                | n                                                                                                    |
|----|--------------------------------------------------------------------|----------------------------------------------------------------------------------------------------|
| XX | Instansie:<br>Staat:<br>Data:<br>Rekeninghouer:<br>Rekeningnommer: | Standard Bank<br>Standardbank Internetbankstaat<br>E:\Data\Dokumente\Bankstate\201111_2.csv<br>82596026 |
|    | Neem transaksies o<br>Van Datum:  <br>Tot Datum:                   | p vir hierdie datums<br>01/11/2011<br>30/11/2011                                                        |
|    | Aantal transaksies:                                                | 31                                                                                                    |

11. Die Winfin bankrekening nommer word weer gevra en daarna word die transaksies opgeneem vertoon en is die skerm soos vir 'n gewone bankstaat.

Die bedrae word in drie agtergrondkleure vertoon:

| Rooi   | Die transaksie is onbekend vir Winfin en moet self allokeer word en sal<br>outomaties aan die nie-geallokeerde kontrolerekenige gekoppel word (sien<br>punte 6 - 8) |
|--------|----------------------------------------------------------------------------------------------------|
| Oranje | 'n Soortgelyke transaksie is voorheen gepos en Winfin allokeer dit voorlopig soos<br>die vorige een                                                                 |
| Wit    | Die allokasie is verander of bevestig.                                                                                                    |

| Bankstaat                                                                               |            |            |                                                                |                |             | X          |
|-----------------------------------------------------------------------------------------|------------|------------|----------------------------------------------------------------|----------------|-------------|------------|
| Bank:         2            Staat No:         0            Opensaldo:         237,461.10 |            |            | Standard Bank 04064<br>STANDARD BANK<br>POSBUS<br>8940 PRIESKA | 13425 (BK)     |             |            |
| Datum                                                                                   | Transaksie | Verwysing  | Beskrywing                                                     |                | Bedrag      | Saldo      |
| 1/11/2011                                                                               | Tjek       | Plettenber | Plettenberg 1 1                                                | 3H49 926000209 | (1,000.00)  | 236,461.10 |
| 1/11/2011                                                                               | Tjek       | Just       | Just Letting Wir                                               | nela 926000209 | (2,662.00)  | 233,799.10 |
| 1/11/2011                                                                               | Tjek       | H. Scholtz | H. Scholtz                                                     | 926000209      | (15,000.00) | 218,799.10 |
| 3/11/2011                                                                               | Deposito   | Russell    | Russell St2818                                                 | Edi            | 13,759.80   | 232,558.90 |
| 4/11/2011                                                                               | Tjek       | Telkom     | Telkom                                                         | 926000209      | (375.00)    | 232,183.90 |
| 4/11/2011                                                                               | Tjek       | Telkom     | Telkom                                                         | 926000209      | (450.00)    | 231,733.90 |

12. Die eerste transaksie nadat dit ge-allokeer is.

|   | 🗧 Bankstaat                      |                      |            |                  |                                                                |             | ×          |
|---|----------------------------------|----------------------|------------|------------------|----------------------------------------------------------------|-------------|------------|
|   | Bank:<br>Staat No:<br>Opensaldo: | 2<br>0<br>237,461.10 |            |                  | Standard Bank 04064<br>STANDARD BANK<br>POSBUS<br>8940 PRIESKA | 13425 (BK)  |            |
|   | Datum                            | Transaksie           | Verwysing  | Beskrywing       |                                                                | Bedrag      | Saldo      |
| ſ | 1/11/2011                        | Tjek                 | Plettenber | Plettenberg 1 13 | 3H49 926000209                                                 | (1,000.00)  | 236,461.10 |
|   | 171172011                        | Tjek                 | Just       | Just Letting Win | ela 926000209                                                  | (2,662.00)  | 233,799.10 |
|   | 1/11/2011                        | Tjek                 | H. Scholtz | H. Scholtz       | 926000209                                                      | (15,000.00) | 218,799.10 |

In Winfin 2014 kan die uitleg en formaat van meeste staat gedefinieer word. Die huidige weergawe het bewese definisies vir ABSA en Standard Bank. Die kooperasie state in die lys se uitlegte is in die verlede getoets maar nie weer bevestig nie.

Stuur asb. voorbeelde van enige state wat nie in die definisies is nie na Properdata sodat ons die nodige definisies daarvoor kan opstel

### Nuwe skerm vir Pos transaksies

Die aanbieding van die skerm is verander. Transaksies word volgens onderwerp of waarop dit betrekking het links in groepe geplaas. Gaan staan op 'n groep, bv. State en Bank-, Kredieteurestaat ens. word regs vertoon.

| 🐇 Transaksies: Finansieel 🛛 |     |                       |  |  |  |  |
|-----------------------------|-----|-----------------------|--|--|--|--|
| Transaksies                 | No  | Transaksie            |  |  |  |  |
| Alle transaksies            | 3   | Tiek (Enkel)          |  |  |  |  |
|                             | 5   | Deposito (Enkel)      |  |  |  |  |
| Bank                        | 14  | Produklewering        |  |  |  |  |
| Krediteure                  | 100 | Bankstaat             |  |  |  |  |
| Debiteure                   | 101 | Krediteurstaat        |  |  |  |  |
|                             |     |                       |  |  |  |  |
| Joernale                    |     |                       |  |  |  |  |
| Fakture                     |     |                       |  |  |  |  |
| State 🔽                     |     |                       |  |  |  |  |
| Voorraad                    |     |                       |  |  |  |  |
|                             |     |                       |  |  |  |  |
|                             |     |                       |  |  |  |  |
|                             |     |                       |  |  |  |  |
|                             |     |                       |  |  |  |  |
|                             |     | <u>P</u> os Bankstaat |  |  |  |  |

Kies links by. Krediteure en alle transaksies wat met krediteure te doen het word regs vertoon:

| 张 Transaksies: Finansieel |     | ×                       |
|---------------------------|-----|-------------------------|
| Transaksies               | No  | Transaksie              |
| Alle transaksies          | 1   | Krediteur Faktuur       |
|                           | 8   | Krediteur Kredietnota   |
| Bank                      | 22  | Krediteur Kwitansie     |
| Krediteure                | 23  | Krediteur Debietnota    |
| Debiteure                 | 25  | Krediteur Korting       |
|                           | 26  | Krediteur Rente betaal  |
| Joernale                  | 27  | Krediteur Rente ontvang |
| Fakture                   | 28  | Krediteur Joernaal      |
| State<br>Voorraad         | 101 | Krediteurstaat          |
|                           |     |                         |
|                           |     |                         |
|                           |     | Pos Krediteur Faktuur   |

Winfin *onthou* ook watter soort tranaksie laaste gepos is en sal by 'n volgende geleentheid wat transaksies gepos word, op die laaste transaksies gaan staan.

### Druk verslae na PDF en stuur per e-pos:

| 😽 Kies ve          | erslag bestemming                            | ×                |
|--------------------|----------------------------------------------|------------------|
|                    | PDFCreator                                   | 9                |
| Vertoon ver<br>Dru | rslag op die skerm<br>Ik die verslag direk n | a die gekose dru |
|                    | Skryf die verslag<br>Skryf di                | g as 'n PDF doku |
|                    | Ski yi di                                    | Kies 'n ander dr |

- Die gids (*folder*) waar die PDF dokument geskryf word kan self gekies word. Elke gebruiker wat inteken op Winfin kan sy eie plek kies waar die verslae geskryf moet word.
- Verslae per e-pos kan deur die normale e-pos program wat gebruik word gestuur word of direk na die e-pos bediener. In die tweede geval sal die nodige tegniese besonderhede by die internet diensverskaffer bekom moet word.
- Die eerste keer wat 'n verslag met Winfin 2014 gedruk word, sal die e-pos spesifikasies opgestel moet word. Sit ten minste 'n e-pos adres in, selfs indien u nie e-pos het nie.

| E-Mail Settings                            |                                                                              |
|--------------------------------------------|------------------------------------------------------------------------------|
| E-Mail Address:                            | helgard@properdata.co.za                                                     |
| Method<br>Send mail with<br>Send mail with | default mail program (Outlook, Windows Mail, Live Mail, etc.)<br>SMTP server |

- Die e-pos spesifikasies word ook per Winfin gebruiker gestoor.
- 'n Joernaal (log) van e-pos gestuur word deur die program bygehou. Dit kan gesien word by *Nutsfunksies, Joernale, E-Pos Joernaal*.

## Verslae in CSV formaat:

Die meeste verslae het 'n opsie soos by die proefbalans beskikbaar:

| Proefbalans                                                           |  |
|-----------------------------------------------------------------------|--|
| Opsies           Nuwe Bladsy Per Klass           Skryf verslag na CSV |  |

Kies self waar die verslag geskryf moet word. Die naam van die dokument kan ook verander word:

| VerslagProefba                                    | /erslagProefbalans    |                 |        |    |      |        |  |
|---------------------------------------------------|-----------------------|-----------------|--------|----|------|--------|--|
| Save jn:                                          | 🚞 Demo Afrikaar       | าร              | ~      | 00 | P 🛄• |        |  |
| My Recent<br>Documents<br>Desktop<br>My Documents | i Pdf<br>i ZipBackup  |                 |        |    |      |        |  |
|                                                   | File name:            | Proefbalans     |        |    | · (  | Save   |  |
| My Network                                        | Save as <u>t</u> ype: | Comma separated | values |    | × (  | Cancel |  |

Verslae in CSV formaat is geskik om direk met Microsoft Excel oopgemaak te word.

Elke gebruiker wat in Winfin aanteken kan sy eie plek kies waar die verslae gestoor moet word.

## Algemene veranderings aan die voorkoms van skerms:

Elke tweede lyn word op 'n ligte gekleurde oppervlakte vertoon sodat lyne makliker onderskei kan word

| \$<br>Kies I | Grediteure                     |                   | × |
|--------------|--------------------------------|-------------------|---|
|              |                                |                   | 1 |
| No           | Beskrywing                     | Tipe 🔦            | Ī |
| 1            | Senwes Rek89                   | Kooperasie        |   |
| 2            | Landbank Bbad 0405201g         | Landbank          |   |
| 3            | Bkb                            | Kooperasie        |   |
| 4            | Lening Nello Trust             | Interne lenings   |   |
| 5            | Kontant In Transito            | Voorsienings      |   |
| 6            | Senwes Rek 90                  | Kooperasie        |   |
| 7            | Bankfin 53037955 Toyota Raider | Handelsbank       |   |
| 8            | Onaf Fin Koste C 7             | Handelsbank       |   |
| 9            | E N B Lening Matimondo         | Handelsbank       |   |
| 10           | Absa Verband                   | Handelsbank       |   |
| 11           | Bankfin Toyota Hilux           | Handelsbank       |   |
| 12           | Onaf Fin Koste C11             | Handelsbank       |   |
| 13           | Landbank Produksie G           | Landbank          |   |
| 14           | Landbank Termynlening          | Landbank          |   |
| 15           | Sasol                          | Handelskrediteure |   |
| 16           | Lening Oom Hans                | Privaat lenings   |   |
| 17           | Eskom Voorsiening              | Voorsienings      |   |
| 18           | Interne Lening (Trust)         | Interne lenings   |   |
| 14 44        | 4 ? <b>&gt; &gt;&gt; &gt;</b>  | ·                 |   |
|              |                                | <u>K</u> ies      | ) |
|              |                                | Klaar Help        |   |

Lyste kan in 'n ander volgorde vertoon word deur op die opskrif te klik:

| × | Kies K | Grediteure                     |             | $\mathbf{	imes}$ |
|---|--------|--------------------------------|-------------|------------------|
|   |        |                                |             | _1               |
| Γ | No     | Beskrywing[+]                  | Tipe        | ~                |
|   | 10     | Absa Verband                   | Handelsbank |                  |
|   | 7      | Bankfin 53037955 Toyota Raider | Handelsbank |                  |
|   | 11     | Bankfin Toyota Hilux           | Handelsbank |                  |
|   | 3      | Bkb                            | Kooperasie  |                  |
|   | 9      | E N B Lening Matimondo         | Handelsbank |                  |

Klik 'n tweede keer en die Beskrywings word van Z na A vertoon.

| E | Kies I | Krediteure         |                   | ×  |
|---|--------|--------------------|-------------------|----|
|   | No     | Postanning ()      | Ting              | -1 |
|   | 1      | Senwes Rek89       | Kooperasie        |    |
|   | 6      | Senwes Rek 90      | Kooperasie        |    |
|   | 15     | Sasol              | Handelskrediteure |    |
|   | 12     | Onaf Fin Koste C11 | Handelsbank       |    |

Meer as een kolom kan gelyktydig gebruik word om die rekords te orden deur die die **CTRL** sleutel in te hou terwyl daar op die kolom geklik word:

| 😽 Kie | s Krediteure                   |                   | ×        |
|-------|--------------------------------|-------------------|----------|
|       |                                |                   | 1        |
| No    | Beskrywing[+2]                 | Tipe[+1]          | <u>^</u> |
| 10    | Absa Verband                   | Handelsbank       |          |
| 7     | Bankfin 53037955 Toyota Raider | Handelsbank       |          |
| 11    | Bankfin Toyota Hilux           | Handelsbank       |          |
| 9     | E N B Lening Matimondo         | Handelsbank       |          |
| 8     | Onaf Fin Koste C 7             | Handelsbank       |          |
| 12    | Onaf Fin Koste C11             | Handelsbank       |          |
| 15    | Sasol                          | Handelskrediteure |          |
| 18    | Interne Lening (Trust)         | Interne lenings   |          |
| 4     | Lening Nello Trust             | Interne lenings   |          |
| 3     | Bkb                            | Kooperasie        |          |
| 6     | Senwes Rek 90                  | Kooperasie        |          |
| 1     | Senwes Rek89                   | Kooperasie        |          |
| 13    | Landbank Produksie G           | Landbank          |          |
| 2     | Landbank Bbad 0405201g         | Landbank          |          |
| 14    | Landbank Termynlening          | Landbank          |          |

Hier word die krediteure in alfabetiese volgorde per tipe vertoon.

## Toedeling van betalings aan fakture vir Debiteure en Krediteure:

By versuim word betalings van debiteure ontvang of betalings aan krediteure gedoen beskou asof dit van die oudste skuld moet afkom. Nou kan betalings en die spesifieke fakture waarvoor die gemaak is, verbind word. Dit is handig om 'n debiteur of krediteur rekening te rekonsilieer.

Merk die rekeninge wat so hanteer moet word deur dit op die Opsie blad van die rekening te verander.

| 🐳 Wysig Krediteure                                   | × |
|------------------------------------------------------|---|
| Krediteure Kontaknommers Opsies Lening Skuld delging |   |
| ~ Voorwaardes                                        |   |
| Kredietlimiet:                                       |   |
| Terme (dae):                                         |   |
| ← Hantering van betalings                            | - |
| 🔿 Trek betalings van die oudste skuld af             |   |
| ○ Deel betalings toe aan fakture                     |   |

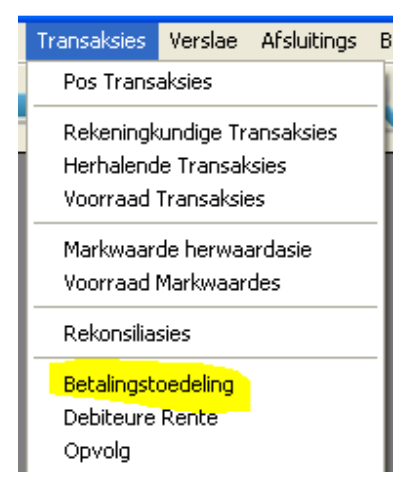

Net die rekenige wat so aangedui is word vertoon:

| Rekeninge vir betalingstoedeling |                                |              |  |  |  |
|----------------------------------|--------------------------------|--------------|--|--|--|
| Debiteure                        | Krediteure                     | 1            |  |  |  |
| No                               | Naam                           | Saldo        |  |  |  |
| 1                                | Senwes Rek89                   | (21,371.35)  |  |  |  |
| 2                                | Landbank Bbad 0405201g         | (57,921.60)  |  |  |  |
| 7                                | Bankfin 53037955 Toyota Raider | (193,099.32) |  |  |  |

| eta  | lings        |           |               | Fakture be       | aal         |                                       |               | Fakture     |             | Betalings ontvang |            |
|------|--------------|-----------|---------------|------------------|-------------|---------------------------------------|---------------|-------------|-------------|-------------------|------------|
|      | Datum        | Verwysing | Transaksie    | Beskrywing       |             | Bedrag                                | Nie toegedeel | Datum       | Verwysing   | Transaksie        | Nie betaal |
| 1    | 31/03/2013   | r korting | Rente Ontvang | Senwes Renteko   | ting        | 53.30                                 | , 0.00        | 01/03/2013  | ji000001    | Faktuur           | 80.62      |
|      | 06/04/2013   | 0100113   | Kt Nota       | Swes Rente Korti | ig          | 14.27                                 | 14,27         | 01/03/2013  | 0300748     | Faktuur           | 3.96       |
|      | 06/04/2013   | 0100113   | Kt Nota       | Swes Kwitansie   |             | 24,046.06                             | 24,046.06     | 01/03/2013  | rente       | Faktuur           | 589.40     |
|      | 30/04/2013   | 0402216   | Joernaal      | Swes Korting     |             | 31.55                                 | 31.55         | 01/03/2013  | KAP-1       | Opensaldo         | 24,046.06  |
|      | 30/04/2013   | 0402216   | Kt Nota       | Swes Kwitansie   |             | 1,545.84                              | 1,545.84      | 02/03/2013  | 0300259     | Faktuur           | 125.01     |
|      | 30/04/2013   | 535854    | Kt Nota       | Swes Kt 2de Har  | dse Battery | 17.00                                 | 17.00         | 02/03/2013  | 0300261     | Faktuur           | 128.30     |
|      |              |           |               |                  |             |                                       | 0798502       | 03/03/2013  | 0617020     | Faktuur           | 118.18     |
|      | 1            |           |               |                  |             |                                       |               | 09/03/2013  | 0300747     | Faktuur           | 27.87      |
|      | 1            |           |               |                  |             |                                       |               | 11/03/2013  | 1514964     | Faktuur           | 329.70     |
|      |              |           |               |                  |             |                                       |               | 17/03/2013  | 0301431     | Faktuur           | 13.58      |
|      |              |           |               |                  |             |                                       |               | 19/03/2013  | 0534773     | Faktuur           | 80.07      |
|      |              |           |               |                  |             |                                       |               | 19/03/2013  | 0301954     | Faktuur           | 40.68      |
|      |              |           |               |                  |             |                                       |               | 31/03/2013  | 008676      | Faktuur           | 8.47       |
|      | 1            |           |               |                  |             | · · · · · · · · · · · · · · · · · · · |               | 06/04/2013  | 0100113     | Faktuur           | 114.08     |
|      |              |           |               |                  |             |                                       |               | 06/04/2013  | 1515580     | Faktuur           | 246.24     |
|      | 1            |           |               |                  |             |                                       |               | 06/04/2013  | 05355215    | Faktuur           | 10.25      |
|      |              |           |               |                  |             |                                       |               | 06/04/2013  | 0535304     | Faktuur           | 82.53      |
|      | 1            |           |               |                  |             |                                       |               | 14/04/2013  | 0303551     | Faktuur           | 278.20     |
|      | 1            |           |               |                  |             |                                       |               | 14/04/2013  | 151815      | Faktuur           | 27.60      |
|      | 1            |           |               |                  |             |                                       |               | 15/04/2013  | 1515844     | Faktuur           | 22.08      |
|      | 1            |           |               |                  |             |                                       |               | 16/04/2013  |             | Faktuur           | 213.50     |
|      | 1            |           |               |                  |             |                                       |               | 17/04/2013  | 0535505     | Faktuur           | 506.30     |
|      | 1            |           |               |                  |             |                                       |               | 19/04/2013  | 041325      | Faktuur           | 14.20      |
|      | 1            |           |               |                  | ·           |                                       |               | 20/04/2013  | 1514943     | Faktuur           | 36.80      |
|      | 1            |           |               |                  |             |                                       |               | 20/04/2013  | 0535706     | Faktuu            | 30.16      |
|      | _ \          |           |               | I 1              |             |                                       |               | 23/04/2013  | 1516053     | Faktuur           | 9.99       |
| 4    | 44 4 2 4     | be but    | 4             |                  |             | e de                                  |               | 14 44 4 2 2 |             |                   |            |
|      |              |           |               |                  |             |                                       |               |             |             |                   |            |
| Alle | e kwitansies | ▼ 6       |               |                  |             | 25,708.02                             | 25,654.72     | Nie betaal  | <b>v</b> 40 | 1                 | 47,026.07  |
| _    |              |           |               |                  |             |                                       |               | 1-          |             |                   |            |

Kies 'n rekening en klik op Doen toedeling onder aan die skerm

### **Betalings**

Betaling wat volledig toegedeel is

Kies die Fakture betaal blad om te sien watter fakture hiermee betaal is

Wys Alle kwitansies, die reeds nog Nie toegedeel nie of die reeds Toegedeeel

## **Fakture**

Faktuur wat gedeeltelik betaal is

Trek die faktuur, met die muis knoppie ingedruk, van links na regs en los die knoppie op die betaling waarmee die faktuur vereffen is.

Of kies die betaling links en die faktuur regs en klik op die knoppie.

Sien watter betalings vir 'n faktuur gedoen is.

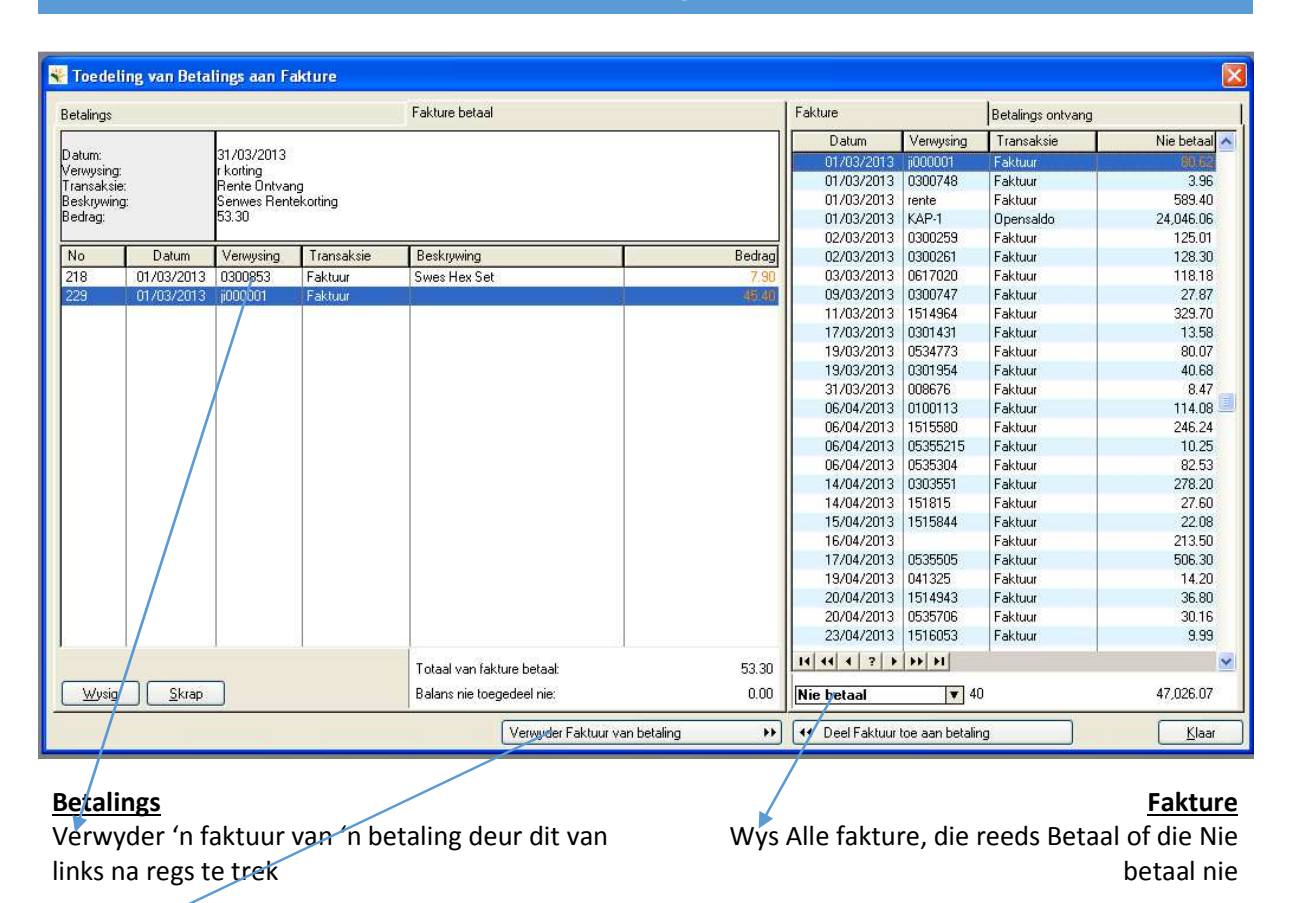

Of klik op die knoppie

### Winfin 2014 – Veranderings en nuwe funksies

Die rekeningstaat of betaaladvies vir rekeninge aangewys vir betalingtoedeling bestaan uit drie afdelings:

- 1. Opensaldo vir die maand, transaksies vir die maand en eindsaldo.
- 2. Fakture nog nie betaal nie
- 3. Betalings nog nie toegedeel aan fakture nie.

|                   |               |           | Winfin Demo: Afrikaan:<br>POSBUS 1413<br>BLOEMFONTEIN<br>9302<br>Tel:OSI Febr:OSI<br>Sel:OSI E-Por:OSIO         | s                                    |                     |
|-------------------|---------------|-----------|----------------------------------------------------------------------------------------------------|--------------------------------------|---------------------|
| awes Rek<br>Enwes | 89            |           |                                                                                                    | Dokumerni:<br>Rekening No:<br>Dakun: | Rekenings<br>31/05/ |
|                   |               |           |                                                                                                    | Bladsy:                              |                     |
| Datum             | Transaksis    | Verwysing | Bisikrywing                                                                                                    | Bedrag                               | Sat                 |
|                   |               |           | Opensaldo 01/05/2013                                                                                            |                                      | (2,443.5            |
| 03/05/2013        | Faktuur       | 0402390   | Sarwas Bastik                                                                                                   | (12.32)                              | (2,480.8            |
| 04/05/2013        | Faktuur       | 0402506   | Serves Kastroomkkis                                                                                             | (33.45)                              | (2,494.3)           |
| 04/05/2013        | Faktuur       | 0315419   | Serves Weigkeite Skape                                                                                          | (15.75)                              | (2,610.1)           |
| 05/05/2013        | Fiéduar       | 032750    | Serversi Desis                                                                                                  | (8, 127, 83)                         | (10,8217.78         |
| 11/05/2013        | Faktuur       | 0403132   | Servici Engen Ghries                                                                                            | (82.51)                              | (10,700.2)          |
| 10/05/2013        | Filkhuur      | CERCER 11 | Serves Vasma                                                                                                    | (dfe.co.)                            | (11,516.2)          |
| 1W0ar201a         | Paktuar       | 115601288 | Serveisi Kynach                                                                                                 | (3,346)                              | (21,382.82          |
| 31/05/2013        | Päktuur       | 0008676   | Serves Leversversdang                                                                                           | (8.52)                               | (21,371.32          |
|                   |               |           | Eindsardo anteszura                                                                                             |                                      | (21,3m.a)           |
| <u>Krediete r</u> | nie toegedeel | nle       | C Den Hartin                                                                                                    | 1.1.17                               |                     |
| 06/04/2013        | Ki: Nota      | 0100113   | Switz Partie Karting                                                                                            | (14.21)                              |                     |
| 30/04/2013        | Jaamaal       | 0402216   | Swis Kating                                                                                                    | (31.55)                              |                     |
| 30/04/2013        | KI: Nota      | 0402216   | Swas Kwitansia                                                                                                  | (1,545.84)                           |                     |
| 30/04/2013        | Kt. Nota      | 535854    | Swee Kit 2de Handee Battery                                                                                     | (17.00)                              |                     |
| Deblete n         | le betaal nie |           |                                                                                                    |                                      |                     |
| 01/03/2013        | Faktuur       | j000001   |                                                                                                    | 80.62                                |                     |
| 01/03/2013        | Faktuur       | 0300748   | Swee Gutter Belt                                                                                                | 3.96                                 |                     |
| 01/03/2013        | Faktuur       | nantia    | Swas Ranta                                                                                                    | 539.40                               |                     |
| 01/03/2013        | Opensaldo     | KAP-1     | Kapitaal                                                                                                    | 24,048.08                            |                     |
| 02/03/2013        | Faktuur       | 0300295   | Serves Vestavia                                                                                                 | 1255.01                              |                     |
| 02/03/2013        | Faktur        | 0817020   | Switch Flatter                                                                                                  | 118.18                               |                     |
| 19/03/2013        | Faktuur       | 0300747   | Swis Loswanists                                                                                                 | 27.87                                |                     |
| 11/03/2013        | Faktuur       | 1514964   | Swee Vaermal                                                                                                    | 329.70                               |                     |
| 17/03/2013        | Faktuur       | 0301431   | Serves Nylon Laste                                                                                              | 13.58                                |                     |
| 19/03/2013        | Faktuur       | 0534773   | Sweis Schiw                                                                                                    | 80.07                                |                     |
| 19/03/2013        | Faktuur       | 0301954   | Swen Baldep                                                                                                    | 40.68                                |                     |
| 31/03/2013        | Faktuar       | 0100110   | Swas Lawarevasiduaring                                                                                          | 8.47                                 |                     |
| 05042013          | Faktur        | 0100112   | Serves Parts                                                                                                    | 200.04                               |                     |
| 06/04/2013        | Faktuur       | 05355215  | Swist Hits Bautis                                                                                               | 10.25                                |                     |
| 06/04/2013        | Faktuur       | 0535304   | Swisi Filter                                                                                                    | 82.63                                |                     |
| 14/04/2013        | Faktuur       | 0303551   | Sweet Diesied                                                                                                   | 278.20                               |                     |
| 14/04/2013        | Faktuur       | 151815    | Swox Ontoihand Spans                                                                                            | 27.60                                |                     |
| 10000000000       | Web to an     | 10000     | dia any dia kaominina dia kaominina dia kaominina dia kaominina dia kaominina dia kaominina dia kaominina dia k |                                      |                     |

### Meer as een spesifikasie vir neem van sekuriteit:

Gaan na Nutsfunksies, Sekuriteit of klik op die kortpad icon.

| \$ | 👻 Neem sekuriteit 🛛 🔀                                                            |                                                                                                    |  |  |  |  |  |
|----|----------------------------------------------------------------------------------|----------------------------------------------------------------------------------------------------|--|--|--|--|--|
| ſ  | Algemeen / General                                                               | <locabzipbackup< th=""></locabzipbackup<>                                                                                                    |  |  |  |  |  |
|    | Alle datastelle<br>AppData Helgard-7<br>Drive C<br>Dropbox<br>Flash<br>ZipBackup | C:\Backup<br>\\\VBOXSVR\AppData\DataBackup\<br>C:\Clarion6\Projects\Winfin\DataBackup\<br>C:\Documents and Settings\Helgard\My Documents\Droj<br>\\HELGARD-7\G_Flash\Data\<br>C:\Clarion6\Projects\Winfin\PDWinfin_20130628\ZipBac |  |  |  |  |  |
|    | Id     Id     Id       Neem sekuriteit     Nuwe     Wysig                        |                                                                                                    |  |  |  |  |  |

- Winfin vereis dat daar 'n sekuriteit voor maandeinde geneem moet word. Dit moet verkieslik op 'n verwyderbare medium soos 'n geheue stokkie of eksterne skyf gedoen word. Afskrifte van data wat op dieselfde skyf as die datastel self geneem word is kwesbaar en sal ook weg wees indien die skyf faal.
- Sien die boonste spesifikasie: Winfin maak op sekere stadiums outomatiese afskrifte en dit word in die datastel se gids in ZipBackup geplaas. Hierdie een moet nie verwyder of gewysig word nie.
- Merk ten minste een van die spesifikasies as Voor maandeinde en gebruik dit voor 'n afsluiting.

'n Nuwe spesifikasie wat opgestel is om geskik te wees vir sekuriteit voor maandeinde kan as volg lyk:

| Sekuriteit parameters                                        |    |
|--------------------------------------------------------------|----|
| 4<br>Beskrywing: Geheue stokkie in drive E:                  |    |
| Kode:     MAAND     Voor maandeinde                          | J  |
| Path:                                                        |    |
| Afskrifte: 99                                                |    |
| Verwyderbaar Media: Geheue stokkie                           |    |
| Drive / Port: E:/                                            |    |
|                                                              |    |
|                                                              |    |
| Naam of beskrywing                                           |    |
| Unieke kode of afkorting                                     |    |
| Geskik voor maandeind                                        |    |
| Spesifiseer sodat die program sal vra dat die stokkie ingedr | uk |

### Caseware data:

Caseware is 'n program wat baie rekenmeersters gebruik state mee op te stel. Winfin kan data uitskryf in die formaat wat Caseware verlang. Raadpleeg u rekenmeester ook hul vereistes.

Gaan na Verslae, Caseware en kies die verslae wat benodig word:

| Winfin na Caseware |                          |  |  |  |
|--------------------|--------------------------|--|--|--|
| ſ                  | Data                     |  |  |  |
|                    | O Proefbalans            |  |  |  |
|                    | O Grootboek              |  |  |  |
|                    | Proefbalans en Grootboek |  |  |  |

As Microsoft Excel op u rekenaar gelaai is, kan die data direk in Excel formaat geskryf word, anders kies die CSV formaat:

| Winfin na Caseware |   |
|--------------------|---|
| Formaat            | ] |
|                    |   |

#### Toegangsbeheer:

#### <u>Gebruikers:</u>

Winfin 2014 bevat 'n nuwe omvattende stelsel wat die aanteken en toegang van gebruikers beheer. Ten minste een gebruiker moet as 'n **Administrateur** opgestel word om volle toegang tot alle funksies van die program te verseker.

Sodra Winfin 2014 registreer word, moet 'n administrateur gebruiker geskep word. Winfin ken ook outomaties 'n numeriese wagwoord toe. Die wagwoord moet gebruik word as die eerste keer aangeteken word maar dan word die gebruiker verplig om 'n eie wagwoord te kies.

Slegs 'n administrateur kan ander gebruikers skep. Daar word weereens 'n outomaties wagwoord vir 'n gebruiker geskep, dit word aan die gebruiker per e-pos gestuur wat dan sy eie wagwoord kies. Dit word gedoen om te verseker dat niemand onder 'n ander gebruiker se naam en wagwoord kan aanteken nie.

Gaan na Nutsfunksies, Toegang, Gebruikers:

| Nuwe gebruiker | ,                 | X              |
|----------------|-------------------|----------------|
| Gebruikernaam: | Jannie            | Administrateur |
| Naam:          | Jan de Beer       | _              |
| E-Pos adres:   | jan@myplaas.co.za |                |

| 😽 Gebruikers  | 2                                              |
|---------------|------------------------------------------------|
|               | Lu                                             |
| Node          | Naam                                           |
| Aaron         | Aaron                                          |
| Danie         | Danie du Toit                                  |
| Admin         | Helgard                                        |
| HS            | Helgard Scholtz                                |
| hs3           | Helgard Scholtz - Non Admin                    |
| HS2           | Helgard Scholtz POS                            |
| Jacques       | Jacques du Plessis                             |
| Jannie        | Jan de Beer                                    |
| Jan           | Jan Salie                                      |
| Piet          | Piet van Zyl                                   |
| Sannie        | Sannie Botha                                   |
| E-Pos Herstel | 🛞 <u>N</u> uwe 📝 <u>Wy</u> sig 📓 <u>S</u> krap |

Stuur daarna die gebruiker se aanvanklike wagwoord per e-pos

## <u>Funksies</u>

Die funksies wat gebruikers mag uitvoer en verslae wat hulle mag druk kan beheer word. 'n Administrateur het outomaties alle regste, maar vir nie-administratuers moet dit spesifiek opgestel word.

Sien *Nutsfunksies, Toegang, Funksies*. Kies 'n funksie en klik op *Gebruiker Toegang* en merk die regte wat gebruikers vir die funksie het.

| Funksies                                                                                                    |                                                                                                    |        | X    |             |       |          |     |  |
|----------------------------------------------------------------------------------------------------|----------------------------------------------------------------------------------------------------|--------|------|-------------|-------|----------|-----|--|
| Kode<br>Accounts:All<br>Accounts:ContactNumbers<br>Accounts:Edit<br>Accounts:Edit                                       | Beskrywing<br>Rekeninge: Alle rekeninge skern<br>Toegang tot funksie                                                                                                    | )<br>- |      |             |       |          | X   |  |
| Accounts:Notes<br>Accounts:StockPrices                                                                                  | Rekeninge: Alle rekeninge skerm                                                                                                    |        |      |             |       |          |     |  |
| Menu:Accounts<br>Menu:Budget<br>Menu:Closings<br>Menu:POS<br>Menu:Reports<br>Menu:Tables<br>IIIIII<br>Gebruiker Toegang | Naam<br>Klerke<br>POS Only<br>Aaron<br>Danie du Toit<br>Helgard<br>Helgard Scholtz<br>Helgard Scholtz - Non Admin<br>Helgard Scholtz POS<br>Jacques du Plessis<br>Jan de Beer<br>Jan Salie<br>Piet van Zyl<br>Sannie Botha |        | Nuwe | Wysig     U | Skrap | Vertoon  |     |  |
|                                                                                                    |                                                                                                    |        |      |             | OK    | Kanselle | eer |  |

## **Registrasie:**

Winfin 2014 moet registreer word voordat enige maandeindes gedoen kan word. Gaan na Datastel, Regsitreer.

Lees die lisensievoorwaardes wat daar vertoon word of wat by <u>www.winfin.co.za</u> afgelaai kan word.

Skakel Properdata by 044 533 3251 tussen 09:00 en 17:00 op weeksdae vir 'n geldige wagwoord.

| Registreer Winfin 20                                                                        | 00                                                                           |
|---------------------------------------------------------------------------------------------|------------------------------------------------------------------------------|
| Serienommer:<br>Naam:<br>Kontrole:                                                          | 00123         24/09/2013 00:30           Piet den Boer         1,037,368,917 |
| Beperkings           Aantal gebruikers:           Aantal datastelle:           Vervaldatum: | 1                                                                            |
| Opsies:                                                                                     | Bande kleinhandel     Buro     Verkoopspunt (POS)                            |
| Wagwoord:                                                                                   | Registreer Kanselleer                                                        |

## Bankrekenings:

Winfin 2014 het 'n ingeboude lys van al die vernaamste handelsbanke en hul takke met takkodes. Aangesien internetbetalings algemeen gebruik word, kan bankrekenings, krediteure en debiteure se bankbesonderhede gedra word.

Sien die voorbeeld van 'n krediteure rekening:

| Bankrekening besonderhede van die krediteur is bekend |                             |  |  |  |
|-------------------------------------------------------|-----------------------------|--|--|--|
| Bank:                                                 | STANDARD BANK               |  |  |  |
| Tak:                                                  | KLERKSDORP                  |  |  |  |
| Takkode:                                              | 052-638                     |  |  |  |
| Rekeningnommer:                                       | 0123456789 Kies bank en tak |  |  |  |
| Rekeningnaam:                                         | Senwes Rek89                |  |  |  |
|                                                       |                             |  |  |  |

U eie bankrekening waarheen debiteure betalings moet doen kan op fakture en state gedruk word. Voltooi eers die nodige inligting (soos hierbo) vir die bepaalde bankrekening en dui daarna aan dat dit gebruik moet word.

Gaan na Datastel, Parameters, Nommers en kies die rekening:

| Druk van fakture                                           |  |  |  |  |  |
|------------------------------------------------------------|--|--|--|--|--|
| Druk fakture op dot-matriks drukker                        |  |  |  |  |  |
| Aantal afskrifte:                                          |  |  |  |  |  |
| Afskrif beskrywings:                                       |  |  |  |  |  |
| 🔽 Druk bankrekeningnommer vir betaling op fakture en state |  |  |  |  |  |
| Bankrekening: BNK-1 Standard Bank Plettenbergbaai          |  |  |  |  |  |

#### Beheer periodes waarvoor transaksies gepos mag word:

Winfin laat toe dat transaksies in die verlede (vorige maande en selfs jare) en ook in die toekoms gepos kan word. Dit kan maklik gebeur dat 'n transaksiedatum verkeerd ingesit word. Om die kans daarvoor te verminder is twee nuwe metodes ingestel:

1. Dui aan vir hoeveel maande terug in die verlede of vooruit in die toekoms transaksies ingesit mag word. Gaan na Datastel, Parameters, Datums:

| aatbare transaksiedatums |  |
|--------------------------|--|
| nde in die verlede: 📋 😑  |  |
| nde in die toekoms: 2    |  |
|                          |  |

2. Sluit jare of maande wat reeds deur u rekenmeester finaal afgesluit is. Gaan na *Afsluitings, Sluit Maande* of *Sluit Jare*.

Geen een van hierdie aanduidings is finaal nie. Indien dit werklik nodig is dat transaksies vir 'n periode wat gesluit is of verder in die verlede gepos moet word, wysig hierdie aanduidings tydelik, doen die transaksie en sluit dan weer die periode of verander die tydperk.

## Verwyder syfers van ou boekjare uit die datastel:

Winfin behou transaksies vir altyd en dit het nie 'n wesenlike invloed op die spoed waarteen die program funksioneer nie. As data heen en weer per e-pos gestuur word is dit wel soms nodig om die databasis so klein as moontlik te hou.

Gaan na *Afsluitings, Skrap vorige boekjare*. Dui aan watter die eerste boekjaar is wat behou moet word. Jare voor dit word dus geskrap.

| Skran vorige boekiare                                                                                                    |                                                                                                    |
|----------------------------------------------------------------------------------------------------|----------------------------------------------------------------------------------------------------|
|                                                                                                    | Kies finansiële jaar                                                                                                    |
| Eerste boekjaar om te behou:        Mrt 2009 - Feb 2010         Boekjaar       Begin Periode No:       73         Eind Periode No:       84         Begin Datum:       01/03/2009         Eind Datum:       28/02/2010 | Mrt 2003 - Feb 2004           Mrt 2004 - Feb 2005           Mrt 2005 - Feb 2006           Mrt 2006 - Feb 2007           Mrt 2007 - Feb 2008           Mrt 2008 - Feb 2009           Mrt 2009 - Feb 2010           Mrt 2010 - Feb 2011           Mrt 2011 - Feb 2012           Mrt 2012 - Feb 2013           Mrt 2013 - Jul 2013 |
|                                                                                                    | <u>K</u> ies                                                                                                    |
| <u> </u>                                                                                                    |                                                                                                    |

Dit is goeie praktyk om 'n sekuriteit te neem voordat boekjare geskrap word. Behou die afskrif van die data ook indien daar in die toekoms na ou data terugverwys moet word.

\*\*\*